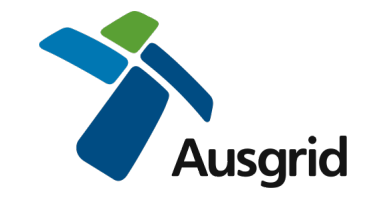

## How to nominate your ASP or Electrical Contractor on the Ausgrid Portal

Login to the Ausgrid Portal using your registered email and password.

https://services.ausgrid.com.au/SignIn

- 1. Select Applicant Projects
- 2. On the relevant record select View Details

# Projects

| Customer<br>Reference | Customer<br>Company | Project Name             | No./RMB | Street          | Suburb     | P'Code | Project<br>Stage        | Status | Associated<br>Project |
|-----------------------|---------------------|--------------------------|---------|-----------------|------------|--------|-------------------------|--------|-----------------------|
| 12345                 |                     | 1900087670<br>KENSINGTON | 39      | ANZAC<br>PARADE | KENSINGTON | 2033   | Private<br>Installation | Active |                       |
|                       | ABC Company         | 1900092287<br>THREEVILLE |         | THIRD           | THREEVILLE | 2148   | Design<br>Offer         | Active |                       |

- 3. Navigate to Project Team
- 4. On the appropriate party select the magnifying glass This will open a selection list of companies.

| Summary               | $\odot$ |
|-----------------------|---------|
| Offers                | •       |
| Assessment            | •       |
| Design                | •       |
| Network Construction  | •       |
| Outages               | •       |
| Private Installation  | •       |
| Property              | •       |
| Warranty & Completion | ⊙       |
| Project Team          | •       |
|                       |         |

3

# Project Team

| Project Coordinator | Compliance Officer      |
|---------------------|-------------------------|
| Dynamics CRM Mail   | -                       |
| Customer Company    | Customer Representative |
| ABC Company         | -                       |
| ASP1 Company        | ASP1 Project Manager    |
| ٩                   | -                       |
| ASP2 Company        |                         |
| ٩                   |                         |
| ASP3 Company        | ASP3 Authorised Designe |
| 4 9                 | -                       |
| E/C Company         | E/C Representative      |
| ٩                   | -                       |
|                     |                         |

5. Search and highlight the company you have engaged.

#### 6. Press select

(

|   |   |                                           |          |                          | Search 5    |     |
|---|---|-------------------------------------------|----------|--------------------------|-------------|-----|
|   |   | *Updated                                  | *Updated |                          |             |     |
|   |   | Acme<br>Automated<br>Solutions<br>Pty Ltd |          | lime@gmail.com           | 133047604   | AUC |
| 5 | * | Crunchy<br>Designs                        |          | admin@crunchydesigns.com |             |     |
|   |   | DC<br>Designers                           |          | design@dc.com            | 54321098765 |     |
|   | 4 |                                           |          |                          |             |     |

### 7. In the Project Team page press **submit**.

Project Team

#### Project Coordinator Compliance Officer Dynamics CRM Mail Customer Company Customer Representative \_ ABC Company ASP1 Project Manager ASP1 Company Q \_ ASP2 Company Q ASP3 Company ASP3 Authorised Designer × Crunchy Designs E/C Representative E/C Company Q Applicant Representative Applicant Company Ichibanya Electrical Pty Ltd EC Contact3 7 Submit